# Инструкция по первичной настройке конвертеров интерфейсов Моха для услуги "Умные счетчики»

# Общая информация.

Для выполнения настройки конвертера интерфейсов Моха необходимы ноутбук и патч-корд. Пользователю на ноутбуке должны быть предоставлены права локального администратора.

На ноутбук настоятельно рекомендуется установить утилиту *NPort Search* с сайта официального дистрибьютера (<u>ссылка</u>). Она может потребоваться для определения IP – адреса конвертера.

# Настройка конвертера интерфейсов МОХА, передаваемого от Энвайро в составе щита учета АСКУЭ под конкретный проект

#### Шаг 1.

Подключить с помощью патч-корда ноутбук к порту Ethernet конвертера интерфейсов Моха.

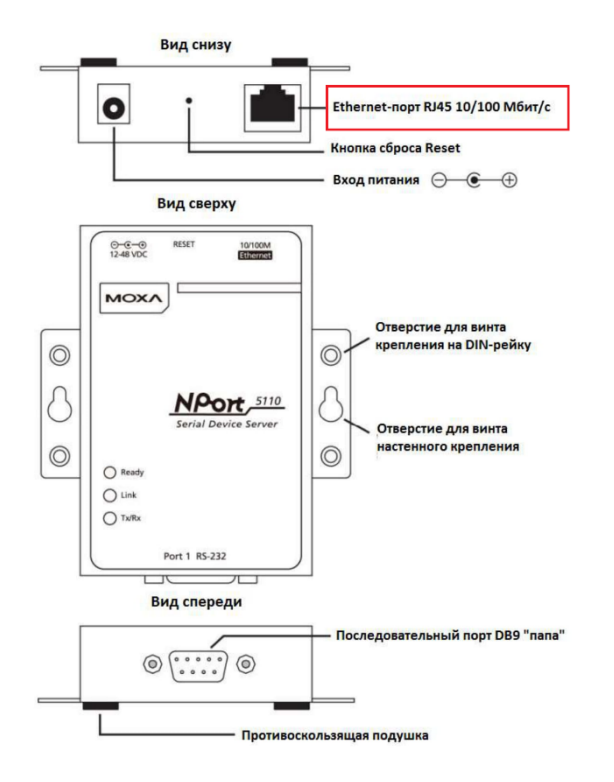

Рисунок 1 Конвертер интерфейсов Moxa NPort 5150

#### Шаг 2.

На ноутбуке перейти в раздел *Сетевые подключения. Для перехода в него* одновременно нажмите **4 + X** 

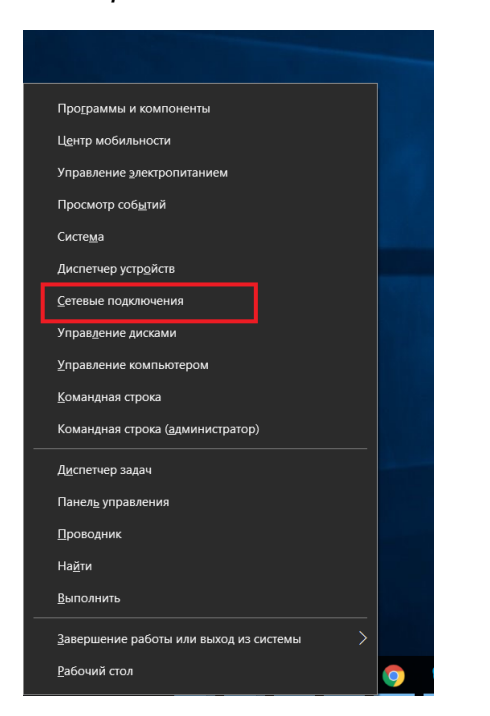

Рисунок 2. Вызов меню быстрых ссылок

#### Шаг 3

Перейдите в свойства текущего активного подключения по Ethernet.

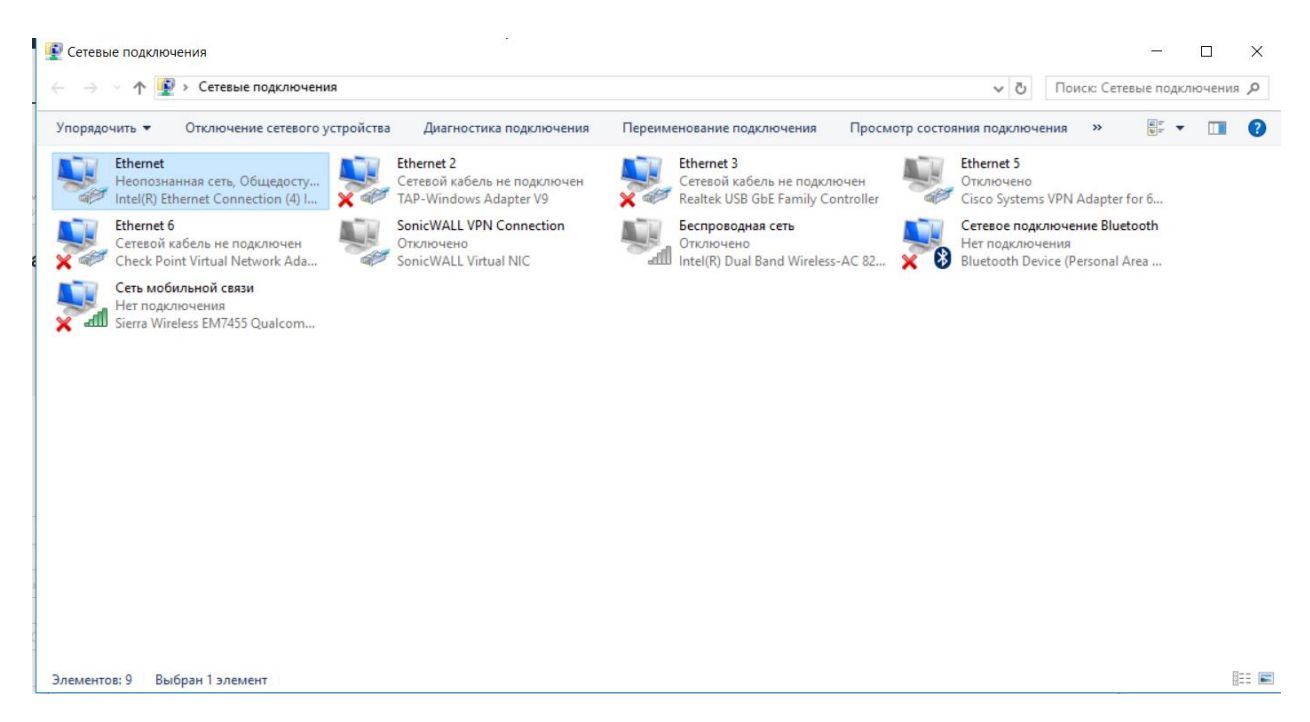

Рисунок 3. Раздел сетевые подключения

#### Шаг 4.

Перейдите в свойства IP версии 4 (TCP/IPv4).

| 🔋 Ethe                                                                                           | ernet: свойства                                                             | Х   |  |  |  |
|--------------------------------------------------------------------------------------------------|-----------------------------------------------------------------------------|-----|--|--|--|
| Сењ                                                                                              | Доступ                                                                      |     |  |  |  |
| Подк                                                                                             | лючение через:                                                              |     |  |  |  |
| 7                                                                                                | Intel(R) Ethemet Connection (4) I219-V                                      | 1   |  |  |  |
|                                                                                                  | Настроить                                                                   | i l |  |  |  |
| Отме                                                                                             | ченные компоненты используются этим подключением                            | :   |  |  |  |
|                                                                                                  | Надежный многоадресный протокол (RMP)                                       | •   |  |  |  |
|                                                                                                  | ✓ ■ IP версии 4 (TCP/IPv4) ■ Протоков мультиплексора сетевого алаптера (Ма) |     |  |  |  |
| <ul> <li>Драйвер протокола LLDP (Майкрософт)</li> </ul>                                          |                                                                             |     |  |  |  |
| IP версии 6 (ТСР/IРv6)                                                                           |                                                                             |     |  |  |  |
| Отвечающее устройство обнаружения топологии к                                                    |                                                                             |     |  |  |  |
| <                                                                                                | Ответчик обнаружения топологии канального уров                              |     |  |  |  |
|                                                                                                  |                                                                             |     |  |  |  |
| Ус                                                                                               | становить Удалить Свойства                                                  |     |  |  |  |
| Описание                                                                                         |                                                                             |     |  |  |  |
| Протокол TCP/IP. Стандартный протокол глобальных<br>сетей, обеспечивающий связь между различными |                                                                             |     |  |  |  |
| взаимодействующими сетями.                                                                       |                                                                             |     |  |  |  |
|                                                                                                  |                                                                             |     |  |  |  |
|                                                                                                  | 01/ 0                                                                       |     |  |  |  |
|                                                                                                  | ОК Отмен                                                                    | 3   |  |  |  |

Рисунок 4. Свойства подключения по Ethernet

# Шаг 5.

Задайте свойства *IP версии 4 (TCP/IPv4)* как указано ниже.

| Свойства: IP версии 4 (ТСР/IРv4)                                                                                                    |                                    |  |  |  |  |
|----------------------------------------------------------------------------------------------------|------------------------------------|--|--|--|--|
| Общие                                                                                                    |                                    |  |  |  |  |
| Параметры IP можно назначать автоматически, если сеть<br>поддерживает эту возможность. В противном случае узнайте<br>параметры IP у сетевого администратора. |                                    |  |  |  |  |
| Получить IP-адрес автоматичес                                                                                                    | ки                                 |  |  |  |  |
| <ul> <li>Использовать следующий IP-ад</li> </ul>                                                                                                    | О Использовать следующий IP-адрес: |  |  |  |  |
| IP-адрес:                                                                                                    | 192.168.0.2                        |  |  |  |  |
| Маска подсети:                                                                                                    | 255.255.255.0                      |  |  |  |  |
| Основной шлюз:                                                                                                    | 192.168.0.1                        |  |  |  |  |
| Получить адрес DNS-сервера автоматически ● Использовать следующие адреса DNS-серверов:                                                                       |                                    |  |  |  |  |
| Предпочитаемый DNS-сервер:                                                                                                    |                                    |  |  |  |  |
| Альтернативный DNS-сервер:                                                                                                    |                                    |  |  |  |  |
| Подтвердить параметры при выходе Дополнительно                                                                                                    |                                    |  |  |  |  |
|                                                                                                    | ОК Отмена                          |  |  |  |  |

Рисунок 5. Свойства IP версии 4 (TCP/IPv4)

# Шаг 6.

Для перехода в Web - консоль управления Moxa откройте Web – браузер и наберите в адресной строке 192.168.0.[XX], где XX соответствует цифрам, указанным на маркировке, нанесенной на конвертер.

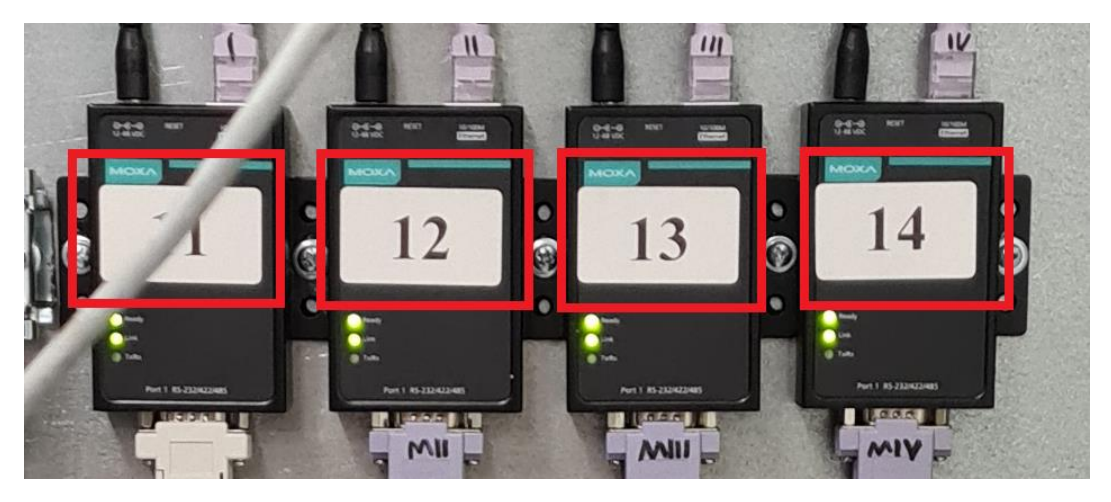

Рисунок 6. Маркировка конвертеров интерфейсов

# Шаг 7.

Для доступа в Web - консоль управления Моха используйте учетные данные, которые указаны ниже.

User name: admin

Password: moxa

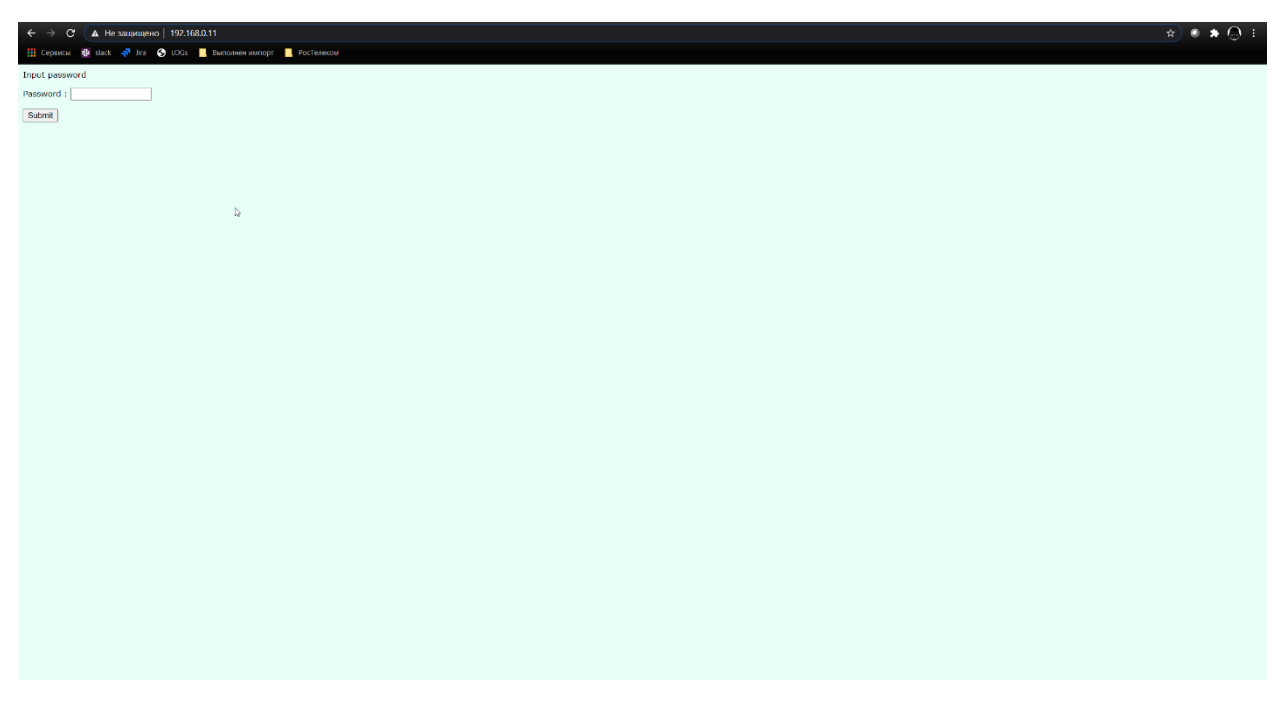

Рисунок 7. Страница авторизации Моха

### Шаг 8.

Из раздела *Overview* скопируйте и сохраните MAC – адрес конвертера интерфейсов Моха.

# Шаг 9.

Перейдите в раздел Network Settings

| E -> C & M His Sauruleus   92/1660111/tone/ten?/sourd 04/191/99/07/04/01a880/496/01a880/496/0a/mpi 181/1880/44/00/04444176/108000496/04/09801929/0590889 (* * * Q ) : |                           |                 |  |                   |  |  |
|----------------------------------------------------------------------------------------------------|---------------------------|-----------------|--|-------------------|--|--|
| MOXA                                                                                                    | www.moxa.com              |                 |  |                   |  |  |
| Main Menu                                                                                                    | Network Settings          |                 |  |                   |  |  |
| Oversion                                                                                                    | JP address                | 192.168.0.11    |  |                   |  |  |
| Network Settings                                                                                                    | Netmask                   | 255.255.255.0   |  |                   |  |  |
| 🗉 🔜 Serial Settings                                                                                                    | Galoway                   |                 |  |                   |  |  |
| Operating Settings                                                                                                    | 1P configuration          | Slatic 👻        |  |                   |  |  |
| Accessible IP Settings                                                                                                    | DNS server 1              |                 |  |                   |  |  |
| Auto warning semogy                                                                                                    | DNS server 2              |                 |  |                   |  |  |
| Change Password                                                                                                    |                           |                 |  | SNMP Setting      |  |  |
| 😑 Load Factory Default                                                                                                    | SNMP                      | Enable Obisable |  |                   |  |  |
| Save/Restart                                                                                                    | Community name            | public          |  |                   |  |  |
|                                                                                                    | Contact                   |                 |  |                   |  |  |
|                                                                                                    | Location                  |                 |  |                   |  |  |
|                                                                                                    | forte researche (0)       |                 |  | IP Address report |  |  |
|                                                                                                    | Advanced to 100 cost      | 1002            |  |                   |  |  |
|                                                                                                    | Auto report to built part | 1002            |  |                   |  |  |
|                                                                                                    | Nato report penos         | 10 seconds      |  |                   |  |  |
|                                                                                                    |                           |                 |  | Submit            |  |  |
|                                                                                                    |                           |                 |  |                   |  |  |
|                                                                                                    |                           | ь               |  |                   |  |  |
|                                                                                                    |                           | ~               |  |                   |  |  |
|                                                                                                    |                           |                 |  |                   |  |  |
|                                                                                                    |                           |                 |  |                   |  |  |
|                                                                                                    |                           |                 |  |                   |  |  |
|                                                                                                    |                           |                 |  |                   |  |  |
|                                                                                                    |                           |                 |  |                   |  |  |
|                                                                                                    |                           |                 |  |                   |  |  |
|                                                                                                    |                           |                 |  |                   |  |  |
|                                                                                                    |                           |                 |  |                   |  |  |
|                                                                                                    |                           |                 |  |                   |  |  |
|                                                                                                    |                           |                 |  |                   |  |  |
|                                                                                                    |                           |                 |  |                   |  |  |
|                                                                                                    |                           |                 |  |                   |  |  |
|                                                                                                    |                           |                 |  |                   |  |  |
|                                                                                                    |                           |                 |  |                   |  |  |
|                                                                                                    |                           |                 |  |                   |  |  |

Рисунок 8. Раздел Network Settings

#### Шаг 9.

В разделе IP Configuration выберите режим DHCP и подтвердите выполненные изменения с помощью *Submit*.

| ← → C ▲ He saup         | ицино   192.168.0.11/home.htm?Password=f04cf13915894cd74a4cl2f1aa889Gff8&submit | Submitäteslan_text = &fisienChallenge = 18114/8F02042C0200F46647705112080400F8608442F58315E345F38088F9 🛛 💌 🖈 🖉 🗧 |  |  |  |  |
|-------------------------|---------------------------------------------------------------------------------|----------------------------------------------------------------------------------------------------|--|--|--|--|
| Ti obser i sec          |                                                                                 |                                                                                                    |  |  |  |  |
| MOX                     | www.moxe.com                                                                    |                                                                                                    |  |  |  |  |
| Main Menu               | retwork settings                                                                |                                                                                                    |  |  |  |  |
| Resic Settings          | JP address                                                                      | 192.108.0.11                                                                                                    |  |  |  |  |
| Network Settings        | Netmask                                                                         | 265 265 0                                                                                                    |  |  |  |  |
| Serial Settings         | Gatoway                                                                         |                                                                                                    |  |  |  |  |
| Operating Settings      | 1P configuration                                                                |                                                                                                    |  |  |  |  |
| P Auto Warning Settings | Divis server 1                                                                  |                                                                                                    |  |  |  |  |
| E 🛄 Monitor             | DNS server 2                                                                    |                                                                                                    |  |  |  |  |
| Change Password         | CNMP                                                                            | SRMP Setting                                                                                                    |  |  |  |  |
| Save/Restart            | Community name                                                                  | re Lindore O Disauter<br>public                                                                                  |  |  |  |  |
| -                       | Contact                                                                         |                                                                                                    |  |  |  |  |
|                         | Location                                                                        |                                                                                                    |  |  |  |  |
|                         |                                                                                 | IP Address report                                                                                                |  |  |  |  |
|                         | Auto report to IP                                                               |                                                                                                    |  |  |  |  |
|                         | Auto report to UDP port                                                         | 4002                                                                                                    |  |  |  |  |
|                         | Auto report period                                                              | 10 seconds                                                                                                    |  |  |  |  |
|                         |                                                                                 | Submit                                                                                                    |  |  |  |  |
|                         |                                                                                 | ·                                                                                                    |  |  |  |  |
|                         |                                                                                 |                                                                                                    |  |  |  |  |
|                         |                                                                                 |                                                                                                    |  |  |  |  |
|                         |                                                                                 |                                                                                                    |  |  |  |  |
|                         |                                                                                 |                                                                                                    |  |  |  |  |
|                         |                                                                                 |                                                                                                    |  |  |  |  |
|                         |                                                                                 |                                                                                                    |  |  |  |  |
|                         |                                                                                 |                                                                                                    |  |  |  |  |
|                         |                                                                                 |                                                                                                    |  |  |  |  |
|                         |                                                                                 |                                                                                                    |  |  |  |  |
|                         |                                                                                 |                                                                                                    |  |  |  |  |
|                         |                                                                                 |                                                                                                    |  |  |  |  |
|                         |                                                                                 |                                                                                                    |  |  |  |  |
|                         |                                                                                 |                                                                                                    |  |  |  |  |
|                         |                                                                                 |                                                                                                    |  |  |  |  |
|                         |                                                                                 |                                                                                                    |  |  |  |  |
|                         |                                                                                 |                                                                                                    |  |  |  |  |

Рисунок 9. Настройка параметра IP Configuration

#### Шаг 10.

Выдерите вариант Save/Restart

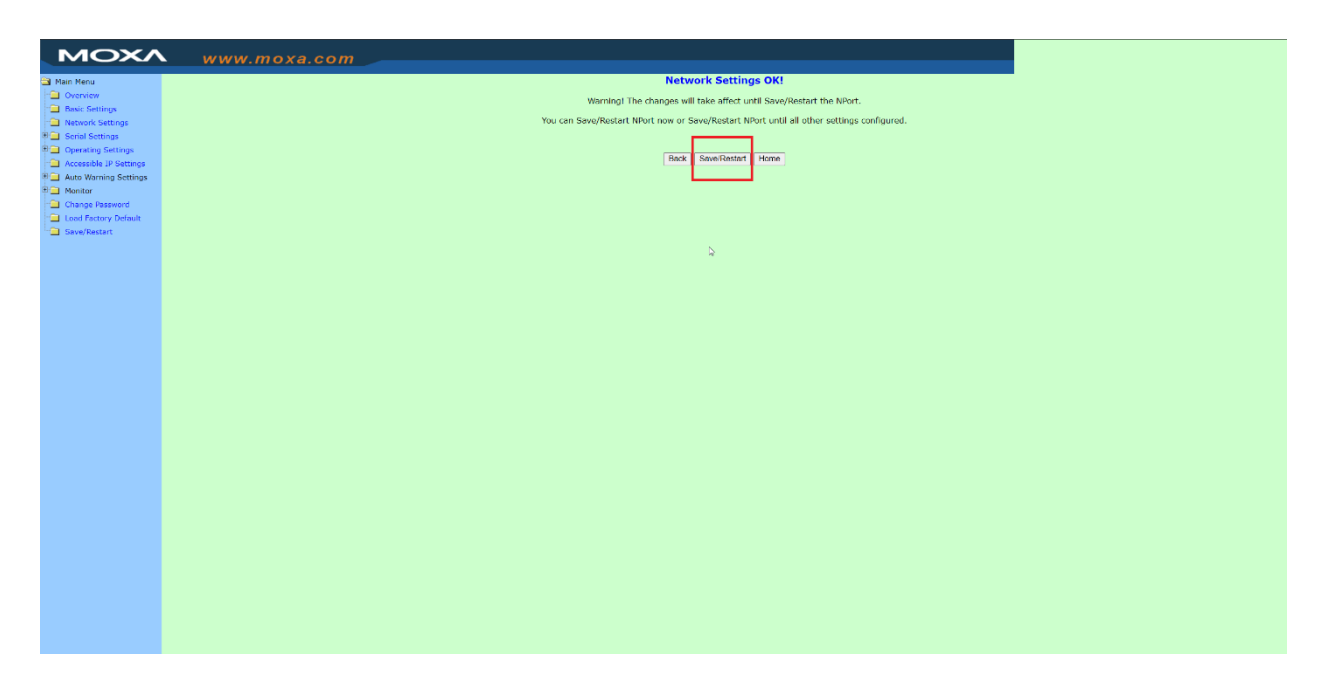

Рисунок 10. Перезагрузка Моха

# Настройка нового конвертера интерфейсов МОХА (или сброшенного до заводских настроек)

В случае, если конвертер интерфейсов был заменен, сброшен до заводских настроек или не был предварительно настроен, необходимо на ноутбуке задать свойства *IP версии 4 (TCP/IPv4)* как указано ниже.

| Свойства: IP версии 4 (TCP/IPv4)                                                                                                    | ×                   |  |  |  |
|----------------------------------------------------------------------------------------------------|---------------------|--|--|--|
| Общие                                                                                                    |                     |  |  |  |
| Параметры IP можно назначать автоматически, если сеть<br>поддерживает эту возможность. В противном случае узнайте<br>параметры IP у сетевого администратора. |                     |  |  |  |
| О Получить IP-адрес автоматически                                                                                                    |                     |  |  |  |
| Использовать следующий IP-ад                                                                                                    | apec:               |  |  |  |
| IP-адрес:                                                                                                    | 192 . 168 . 127 . 2 |  |  |  |
| Маска подсети:                                                                                                    | 255.255.255.0       |  |  |  |
| Основной шлюз:                                                                                                    | 192.168.0.1         |  |  |  |
| Получить адрес DNS-сервера автоматически                                                                                                    |                     |  |  |  |
| Предпочитаемый DNS-сервер:                                                                                                    |                     |  |  |  |
| Альтернативный DNS-сервер:                                                                                                    |                     |  |  |  |
| Подтвердить параметры при выходе Дополнительно                                                                                                    |                     |  |  |  |
|                                                                                                    | ОК Отмена           |  |  |  |

Для перехода в Web - консоль управления Моха откройте Web – браузер и наберите в адресной строке 192.168.127.254.